# 網賺其他支付及認證工具 永豐銀行 Gift 卡的購買及加卡至 Paypal 中做認證

1). 請至美芝達購物網。

## http://www.mizda.com.tw

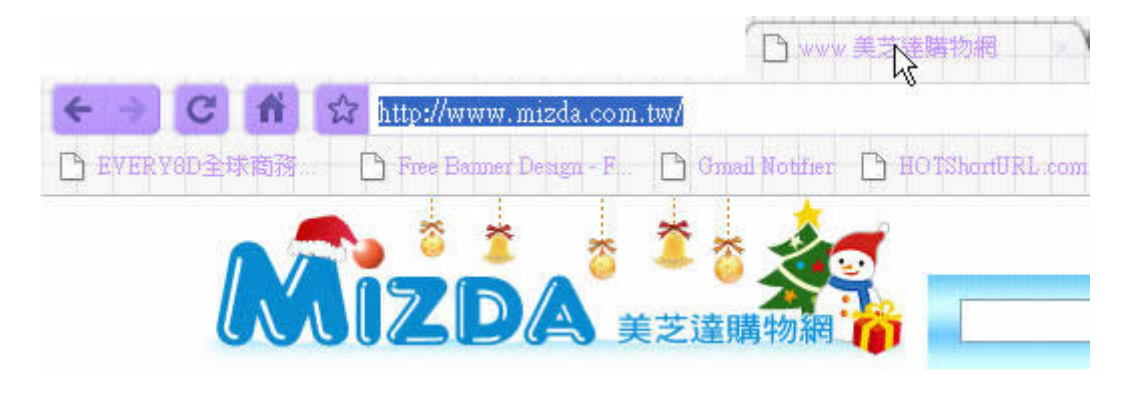

2). 商品搜尋,請輸入「gift」。

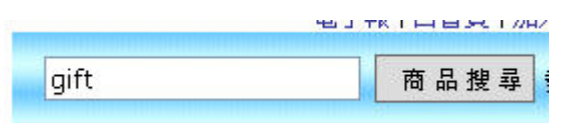

3). 選一個你自己想要的卡片,每張價錢可能有些不同。

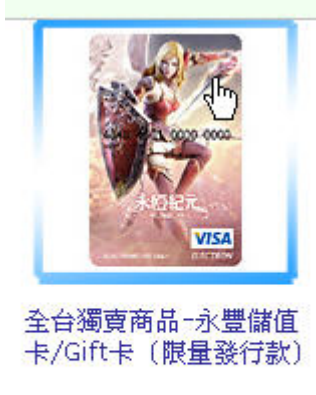

永豐Gift卡\_AION永恆紀 元限定版-天族(VISA)

網路價 NT\$:100

4). 購買好之後,會在你的信箱中收到收據。

| 美艺達明             | 物網寄給:                | 我                             | $\mathbf{k}$ | 顯示詳細資料                                                                                                    | 12月 | 15日(3 | 3 天以前 | if) 🤸 |
|------------------|----------------------|-------------------------------|--------------|----------------------------------------------------------------------------------------------------|-----|-------|-------|-------|
| 親愛的 👹            | 小姐                   | l/先生,您好 <b>:</b>              | 03           |                                                                                                    |     |       |       |       |
| 感謝您的訂            | 「購,您的訂               | "單資料如下,請您再次做確認,               | 如無錯讀         | 误我們將儘快處3                                                                                                    | 重您的 | 訂單。   |       |       |
| ◎ 所有商品<br>◎ 美芝達閉 | 晶皆採限量訂<br>毒物網 保留所    | '購。<br>所有貨品銷售與否之權利。           |              |                                                                                                    |     |       |       |       |
| 訂單編號             | 20091200             | 00181                         |              |                                                                                                    |     |       |       |       |
| 訂購日期             | 2009/12/             | 15 下午 07:07:04                |              |                                                                                                    |     |       |       |       |
| 訂單金額             | 新台幣 1                | 100 元                         |              |                                                                                                    |     |       |       |       |
| 付款方式             | 信用卡線<br>信用卡交<br>分期期數 | 上刷卡<br>易 <b>: 刷卡成功</b><br>: 1 |              |                                                                                                    |     |       |       |       |
| 訂單明細             | 品號                   | 品名                            |              |                                                                                                    | 型號  | 數量    | 單價    | 金額    |
|                  | S32A00               | 全台獨賣商品-永豐儲值卡/Git              | t卡(限量        | 1. 1993年1月11日 1月11日 1月111日 1月111111 1月11111 1月11111111 |     | 1     | 100   | 100   |

5). 若是線上購買 Gift 卡的話,大約在 4 個工作天會拿到 Gift 卡,是用「掛號」寄給你的,你收到卡後,可以用普通的 ATM 方式儲值,也可以用網路的 ATM 方式儲值,儲值很簡單,銀行的三碼為「807」,帳號為「Gift 卡的 16 卡號」,金額就看你自己要儲值多少,就轉帳多少。

| 永豐                 | 银行 党 網路 回回 图                                  |             |
|--------------------|-----------------------------------------------|-------------|
| )轉帳                |                                               |             |
| <b>營業日15:30</b> 以後 | 发與非營業日之 <b>轉帳,其入帳日為次一營業日。</b>                 | -           |
| 諸由此進入查讀            | 前並了解網路ATM交易安全與風險之宣告。                          | -           |
| 本行非約定版到<br>轉出帳號    | 『野阪単聿സ額3萬元,他打則依原各發下打規》<br> <br> 中華郵政 -        | E°          |
|                    | ◎ 非約定帳號 行庫 807 永豐商業                           | 银行 ▼        |
| 轉入帳號               |                                               | 16位卡號       |
| 轉出金額               | 1000 <b>可用一般ATM及</b>                          | 網路ATM轉      |
| E-mail通知           | □ 交易完成後E-mail訊息通知(瀏覽範例)<br>請自行填入或選取已設定之E-mail | (躍取F-mail)  |
| 交易摘要               |                                               | Verv C many |

| THE ST | ¥   |
|--------|-----|
| 11年7月2 | 达山山 |
|        | 6   |

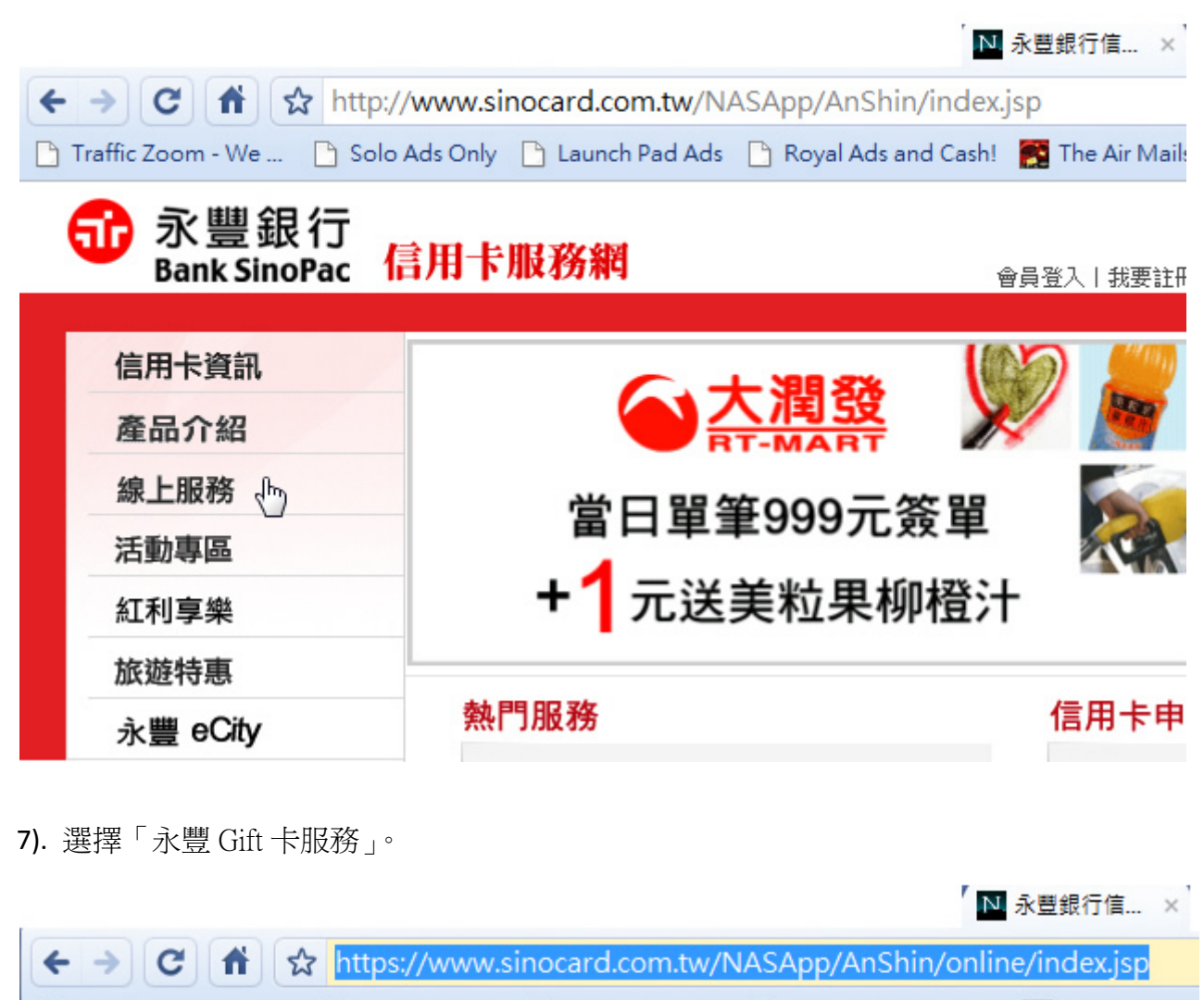

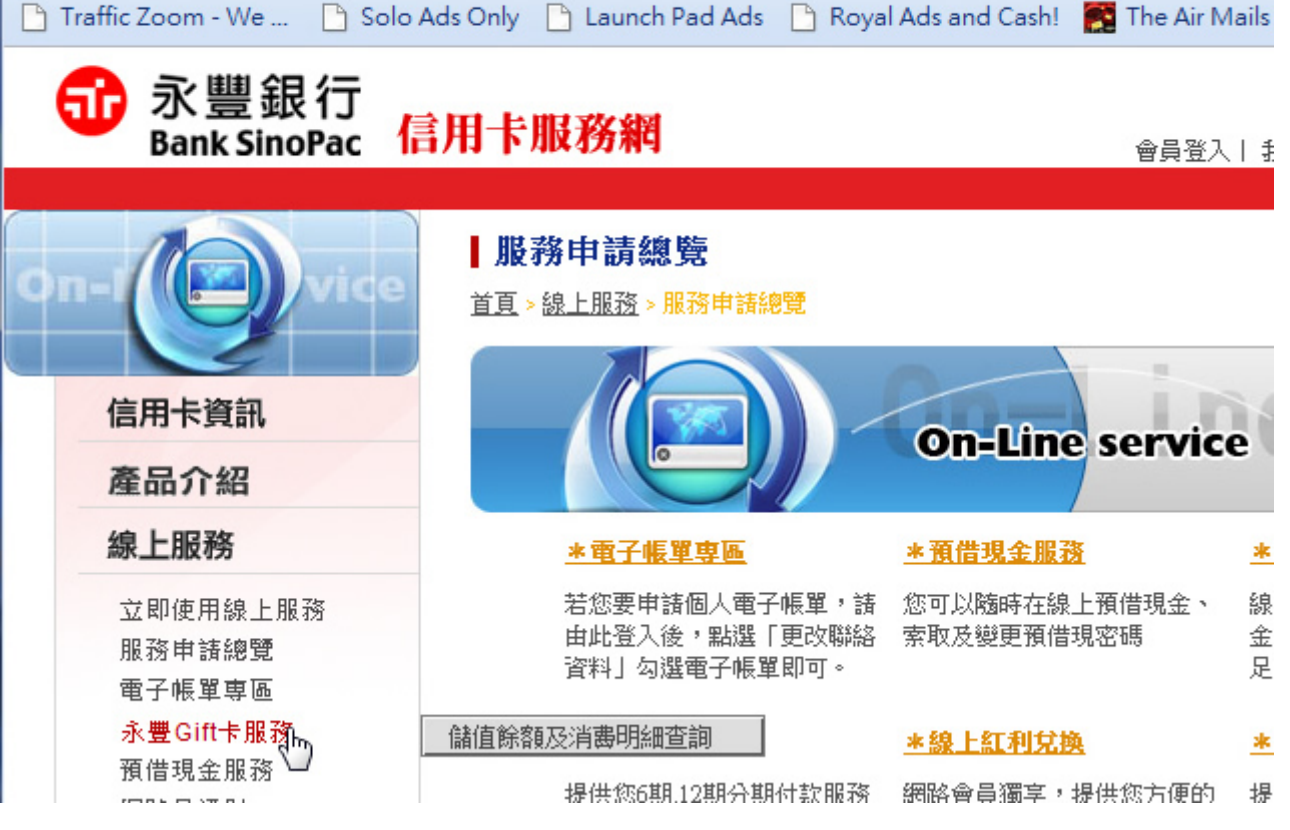

|                                             |                                                  | N 永豐銀行信 ×                                          |       |
|---------------------------------------------|--------------------------------------------------|----------------------------------------------------|-------|
| ← → C fi ☆ https;                           | //www.sinocard.com.tw/NASApp                     | /AnShin/online/index.jsp                           |       |
| 🗋 Traffic Zoom - We 🗋 Solo                  | Ads Only 🗋 Launch Pad Ads 🗋 Roy                  | al Ads and Cash! 🛛 🔀 The Air Mail                  | 5     |
|                                             | 言用卡服務網                                           | 會員登入丨                                              | 1     |
| on-<br>信用卡資訊<br>產品介紹                        | Ⅰ 服務申請總覽 首頁 > 線上服務 > 服務申請總覽                      | On-Line service                                    |       |
| <b>線上服務</b><br>立即使用線上服務<br>服務申請總覽<br>電子帳單專區 | ★電子帳單專區 若您要申請個人電子帳單,請 由此登入後,點選「更改聯絡 資料」勾選電子帳單即可。 | *預借現金服務<br>部 您可以随時在線上預借現金、<br>編<br>索取及變更預借現密碼<br>5 |       |
| 永豐Gift卡服務<br>預借現金服務<br>網路見通財                | 儲值餘額及消费明細查詞<br>↓<br>提供您6期.12期分期付款服務              | ▲線上紅利兌換 網路會員獨享,提供您方便的 封                            | THE I |

9). 「儲值餘額及消費明細查詢」中,可以選擇自己想查詢的區間。

### **】儲值餘額及消費明細查詢**

<u>首頁 >線上服務</u> > 永豐Gift卡服務 > 儲值餘額及消費明細查詢

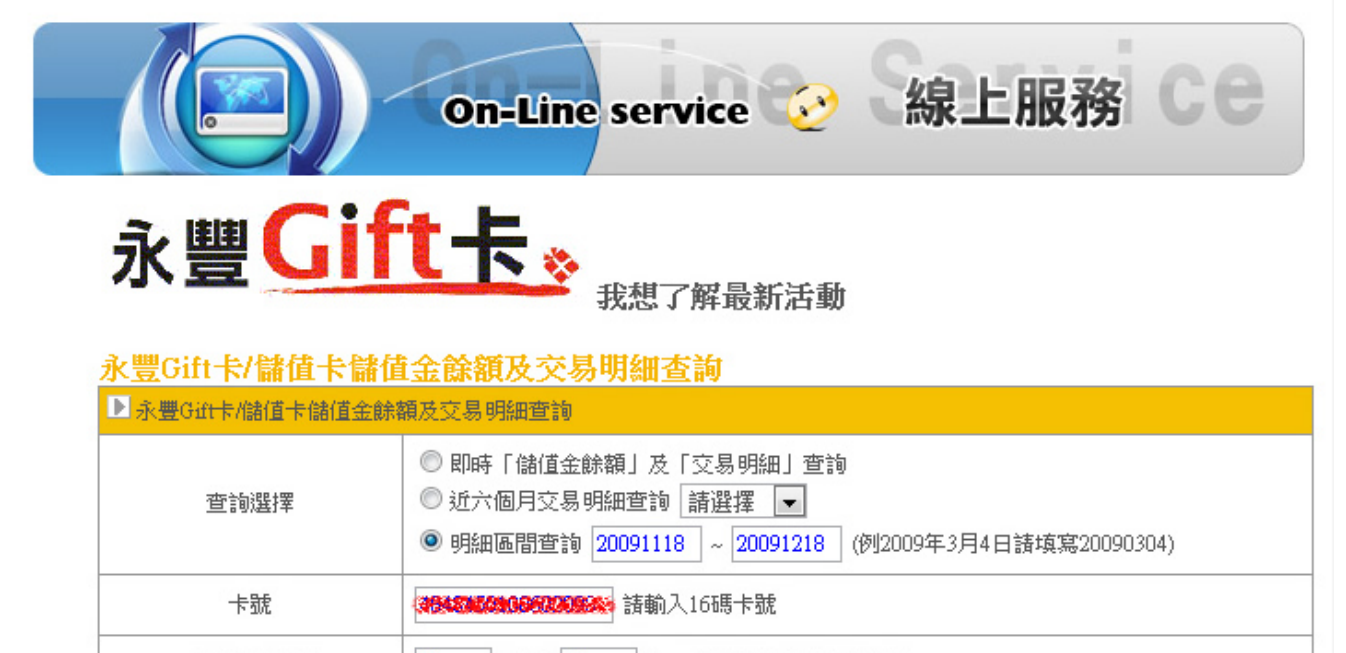

| 卡片有效期限            | 12 月 / 20 14        |
|-------------------|---------------------|
| 卡片背面簽名條上<br>末三碼數字 | •••                 |
| 動態驗證碼             | <b>9 3 1 4</b> 9314 |
|                   | 確定 重点               |
|                   | 0                   |

**10)**. 如果你已至「Paypal」消費美金 1.95 做認證手續費,那麼,你應該可以在「儲值餘額及消費明細查 詢」中,看到「Paypal」的那「4 位數」的號碼,可以讓你到「Paypal」個人帳戶的後台輸入,這樣美金 1.95 的認證手續費就會返歸給你了。

#### 永豐Gift卡歷史交易明細查詢

■您目前的儲值金餘額:35元

20091118~20091218 交易明細

| 态目口期      |          | 交易內容                                           |    | 儲值金額 | 消費       | (告注)   |  |
|-----------|----------|------------------------------------------------|----|------|----------|--------|--|
| 2.30 0.80 | 外幣       |                                                |    |      | 台幣       | I)# 51 |  |
|           | 20091215 | 1542 <mark>P</mark> AYPAL*EXPUSE 4029357733 SG |    |      | USD 1.95 | 64     |  |
|           | 20091216 | 永豐 GIFT 卡跨行 ATM 儲值金                            | 15 | 100  |          |        |  |

■ 近六個月交易明細詢: 20091118 ~ 20091218 (例2009年3月4日諸填寫20090304) 確定

回主畫面查詢

11). 請至「Paypal」個人帳戶的後台輸入,你看到「Paypal」的那「4位數」的號碼,按下「提交」。

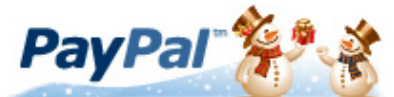

我的帳戶 ↓ 付款 ↓ 要求付款 ↓ 商家服務 ↓ 產品及服務

### 連結並確認你的 扣帳卡或信用卡

確認你的信用卡月結單,並找出你授權收費的 4 位數 PayPal 代碼。輸入下面的代碼。

選擇信用卡: XXXX-XXXX-XXXX-2098 ▼

PayPal 費用日期: 2009/12/15

PayPal 代碼:

當你確認信用卡後,我們就會取消你的 付款限額、收款限額和提款限額。

1542

當你確認信用卡後,我們就會將費用退還至你的 PayPal 帳戶。

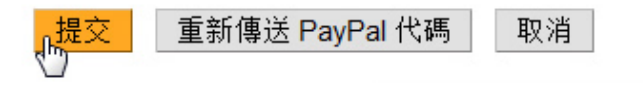

12). 看到此訊息,表示你的「Gift卡」認證成功,可以開始儲值並在「Paypal」帳戶中消費了,例如: 你要消費美金 25 元,你就存入台幣約 850 元,這樣就可以存多少,消費多少,不會亂花,也沒有風險了。

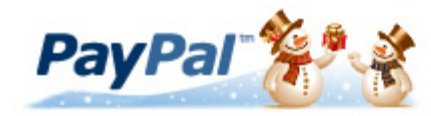

我的帳戶 ↓ 付款 ↓ 要求付款 ↓ 商家服務 ↓ 產品及服務

你的 PayPal 帳戶已通過認證

你已成功輸入 4 位數 PayPal 代碼。你信用卡的 \$1.95 USD 費用將退款至你的 PayPal 帳 戶。 此退款可能需經過 24 小時才會顯示在你的 PayPal 餘額中。

 你現在已成爲已認證的 PayPal 用戶。除了可以增加安全性,買賣雙方都非常重視「已 認證」狀態,因爲這表示你已通過 PayPal 的安全檢查。

你的會員狀態為:已認證

2

這表示你已連結並確認你的銀行卡,並可使用 PayPal 帳戶寄送無上限款項。

返回